## Введение

## Тильда

Tilda — онлайн-платформа для создания сайтов. Предлагает удобный интерфейс и набор шаблонов, которые позволяют пользователям без знаний программирования быстро создавать адаптивные сайты, в том числе интернет-магазины.

Hamkor Bank разрабатывает и поддерживает шаблон платежного шлюза для Tilda.

## Начиная

Дальнейшие инструкции по использованию плагина предполагают, что вы уже являетесь клиентом Hamkor Bank, и необходимые для настройки данные вы можете запросить у менеджера или получить их через личный кабинет.

Кроме того, обратите внимание - на вашем сайте должен быть настроен блок корзины покупок (ST100) или что-то подобное для работы с платежными системами.

🗊 Действия, необходимые для корректной работы платежной системы:

- Установка плагина непосредственное добавление плагина с использованием шаблона универсальной платежной системы.
- Настройка плагина настройка ключевых данных, необходимых для оплаты, таких как идентификатор продавца и ключ продавца, в плагине Hamkor Bank.
- Проверка работоспособности плагина для проверки работоспособности интеграции необходимы тестовые платежи.

После выполнения всех вышеперечисленных шагов и полной проверки работоспособности интеграции вы можете приступить к использованию плагина.

#### Что делать, если возникла проблема с плагином

Если у вас возникли вопросы по плагину или вы заметили ошибку в его работе, есть несколько вариантов решения проблемы:

- Если вы уже являетесь клиентом Hamkor Bank, вы можете связаться с менеджером, который лично вас проконсультирует.
- Если вы еще не являетесь клиентом Hamkor Bank, вы можете написать на почту поддержки: contact@hamkorbank.uz .

При обращении к менеджеру или по электронной почте необходимо максимально подробно описать возникшую у вас проблему и предоставить основные данные вашего плагина и интернетмагазина. Данные включают установленный Merchant ID, Merchant Key, адрес вашего веб-сайта и Store ID.

## 🛆 Пожалуйста, обратите внимание!

Чтобы получить идентификатор магазина, перейдите в панель управления вашего интернетмагазина и скопируйте число из URL-адреса. Это число и есть идентификатор магазина:

| ĩ | Мои сайты | CRM | Тарифы и оплата | Проряль     | Пригласи д | руга      |                  |       |          |
|---|-----------|-----|-----------------|-------------|------------|-----------|------------------|-------|----------|
|   |           |     | <b>⊕</b> по     | одключить д | ОМЕН       | ОПУБЛИКОВ | ЗАТЬ ВСЕ СТРАНИІ | цы +≡ | 🗏 ЗАЯВКИ |
|   |           |     |                 |             |            |           |                  |       |          |

🕑 Эта информация имеет решающее значение для скорейшего решения вашей проблемы!

## Техническая поддержка

🛈 Если вы обнаружили неточность или вам нужна помощь, не стесняйтесь обращаться! 👋

• Электронная почта : contact@hamkorbank.uz

# Установка

## Начало

Чтобы установить плагин платежного шлюза Hamkor Bank, вам необходимо выполнить несколько простых шагов:

- Сообщите менеджеру, что вы планируете использовать Tilda. Это важно, так как для корректной работы плагина менеджер должен настроить ваш магазин на серверах Hamkor Bank.
- Зайдите в свой профиль Tilda, включите (или убедитесь, что она включена) опцию «Участвовать в тестировании новых функций».

| ⇒ C O B            | https:// <b>tilda.kz</b> /identity/                                         |                                                                   |                | ជ                                                 |                                  | ۵ (  |
|--------------------|-----------------------------------------------------------------------------|-------------------------------------------------------------------|----------------|---------------------------------------------------|----------------------------------|------|
| П Мон сайты СКМ Т. | арифы и оплата Профиль Пригласа<br>                                         | и друга                                                           | Справочный цен | тр Вебинары                                       | Уроки и статьи                   | Выйт |
|                    |                                                                             | <b>(7</b> )                                                       |                |                                                   |                                  |      |
|                    |                                                                             | Профиль                                                           |                |                                                   |                                  |      |
|                    | ЯМИ                                                                         |                                                                   |                | Тарифный план:<br>Оплачен до: 14                  | Personal<br>12.2024              |      |
|                    | эл. почта                                                                   |                                                                   |                | Автопродление выхл<br>Тарифы и                    | оплата                           |      |
|                    | Адрес подтвержден.                                                          | CTOANA                                                            |                | ④ История плате<br>Партнерская п<br>Заполнить анк | жей<br>программа<br>ету эксперта |      |
|                    | Русский                                                                     | - Kazakhstan                                                      | *              |                                                   |                                  |      |
|                    | Участвовать в тестиров<br>Подлишитесь на официалыи<br>доступных обновлениях | іанни новых функций<br>чый телеграм-канал для тестеров, чтобы узн | нать о         |                                                   |                                  |      |
|                    | О Хочу получать новостн                                                     | ую рассылку от Тильды                                             |                |                                                   |                                  | 6    |
|                    |                                                                             | Сохранить                                                         |                |                                                   |                                  | C.   |

• Откройте панель управления вашего интернет-магазина:

| () Мои сайты CRM Тарифы и | и оплата Профиль Пригласи друга                                           | Справочн                                                        | ый центр Вебинары У | роки и статьи (Freedom) Вый | а́ти |
|---------------------------|---------------------------------------------------------------------------|-----------------------------------------------------------------|---------------------|-----------------------------|------|
|                           | ПОДКЛЮЧИТЬ ДОМЕН                                                          | 12 Адрес сойта: http://                                         |                     |                             |      |
|                           | Test                                                                      | <ul> <li>Настройки сайта</li> <li>+ Создать новум</li> </ul>    | о страницу          |                             |      |
|                           | Страница сойна:                                                           |                                                                 |                     |                             |      |
|                           | ( <sup>учеги</sup> е <sub>г</sub> ) 🔺 Магазин Shetuka                     |                                                                 | Главная страница    |                             |      |
|                           | Ваш тарифный<br>лимиты количество сайтов – 1, с<br>использовано. сайтов – | план: Tilda Personal<br>траниц в сойте — 1000<br>1, страниц — 1 |                     |                             |      |

### • Выберите пункт «Настройки сайта», подпункт «Платежные системы».

### Пожалуйста, обратите внимание!

Необходимо убедиться, что установлена правильная валюта, в которой вы устанавливаете цену товара. Она **обязательно должна совпадать с валютой, которую вы указываете в** настройках шаблона оплаты. Если они не совпадают, Tilda создаст платежи в валюте плагина, игнорируя валюту, которая написана на сайте. В этом случае конвертации не произойдет, Tilda просто будет использовать то же число, но другую валюту (например, если вы укажете цену на сайте 1000 тенге, а в плагине выберете доллары США, то будет создан платеж в размере 1000 долларов США).

Прокрутите страницу вниз, выберите «Универсальная платежная система»:

| & Stripe                                                                                                    |   |
|----------------------------------------------------------------------------------------------------|---|
| د<br>المحمد علي المحمد علي المحمد علي المحمد علي المحمد علي المحمد علي المحمد علي المحمد علي المحمد علي المحمد علي ا                                                                                                    |   |
| 🖧 Безналичный расчет                                                                                                    |   |
| 🖉 Универсальная платёжная система                                                                                                    |   |
| 👃 Промокоды                                                                                                    |   |
| Общие настройки для платежных систем                                                                                                    |   |
| Настройте опции, общие для всех паралоненных потехник систем. Автоматически отправляйте<br>транзащиенние письма о покулке и проверяйте актупанность цени товора в корзине.<br>- почтовые уведомления об успецином заказе |   |
| - проверка цени товоро и достовки перед переккаром к оплате<br>Мастраить                                                                                                    |   |
|                                                                                                    | ? |

• В открывшемся окне из выпадающего списка шаблонов выберите Hamkor Bank.

Пожалуйста, обратите внимание!

Обратите внимание, вам необходимо правильно выбрать плагин, именно от Hamkor Bank.

- Далее вы можете перейти кнастройка интеграции.
- Независимо от того, решите ли вы сразу настроить платежный шлюз или отложите эти действия, обязательно нажмите кнопку «Добавить»:

| РАСШИРЕННЫЕ НАСТРОЙКИ                                                                                                    |
|----------------------------------------------------------------------------------------------------|
| ОТПРАВЛЯТЬ ДАННЫЕ В СЕРВИСЫ ПРИЕМА ДАННЫХ ТОЛЬКО ПОСЛЕ ОПЛАТЫ<br>🕑 До                                                                                                    |
| Поставле галочку, если нужно получать информацию только о покупателях, которые оплатням<br>покупку, Уберине галочку, если вы холите получать данные всех канентов, которые заполнили<br>форму, вне зависимости завершиям они потом платеж или нет. |
| заголовок                                                                                                    |
| Будет отображаться в корынне (при назіннии двук и более подокоченных платежных систем)                                                                                                    |
| отключить платежную систему<br>О Да                                                                                                    |
| Платежнов системо не будат выводиться в коранее, но все ностройки сокранится                                                                                                    |
| Закрыть Добавить                                                                                                    |
|                                                                                                    |
| <br>                                                                                                    |

# Конфигурация

Начало

🛆 Пожалуйста, обратите внимание!

Конфигурацию плагина следует выполнять только после шага 6 Установки.

Для успешной настройки плагина вам необходимо выполнить некоторые действия.

Если вы в данный момент находитесь в окне настроек модуля (например, если вы следовали инструкции по установке и достигли шага 6), вы можете пропустить первые несколько шагов, сразу перейдя к этапам фактической настройки.

## Откройте окно настроек

Для начала вам необходимо открыть окно настроек, для этого выполните следующие действия:

• Откройте панель управления вашего интернет-магазина:

| () Мои сайты СRM Тарифы и | оплата Профиль Пригласи друга                                                           | Справочный центр                                     | Вебинары Уроки и статьи (Freedo | m) Выйти     |
|---------------------------|-----------------------------------------------------------------------------------------|------------------------------------------------------|---------------------------------|--------------|
|                           | ПОДКЛЮЧИТЬ ДОМЕН 👌 ОПУБЛИКОВАТЬ ВСЕ СТРАНИЦЫ *= ЗАЯВКИ                                  | В <sup>®</sup> Адрес сайта: http://                  |                                 |              |
|                           | Test                                                                                    | • Настройки сайта + Создать новую страни             | щ                               |              |
|                           | Строинна contract<br>( ( с<br><sub>ФТОК</sub> е)  Магазин Shetuka                       | Гловнев с                                            | тромеца                         |              |
|                           | Ваш тарифный пл<br>лимиты: количество сайтов – 1, стран<br>использовано: сайтов – 1, ст | ан: Tilda Personal<br>44 в сайте – 1000<br>запиц – 1 |                                 | ▲<br>:⊳<br>? |

 Выберите пункт «Настройки сайта», подпункт «Платежные системы» и нажмите кнопку «Изменить» справа от платежного шлюза Hamkor Bank:

| Мои сайты → Test - | → Настройки сайта Запал. Сохонить изменяния                                                                                                    |
|--------------------|----------------------------------------------------------------------------------------------------|
|                    |                                                                                                    |
| Главное            |                                                                                                    |
| Шрифты и цвета     | После подклочения сервиса: Перейдите на саму страницу, добавате блок с кнопкой или формой                                                                          |
| Главная страница   | оллати. Укажите сточность и название товара или услуги в диналоге "Редактирование контента" и<br>опубликуйте страницу/Полний список инструкций по настройке оплати |
| Домен              | Подключенные платежные системы                                                                                                    |
| Аналитика          |                                                                                                    |
| SEO                | Алинировано                                                                                                    |
| Экспорт            | Астивировано                                                                                                    |
| Формы              |                                                                                                    |
| Платежные системы  | ЗНАК ВАЛЮТЫ В КОРЗИНЕ И КАРТОЧКАХ ТОВАРА                                                                                                    |
| Шапка и подвал     | Kazakhstani lenge (KZI) -                                                                                                    |
|                    | тңг. Справа т, т                                                                                                    |

## Фактические шаги настройки

В настройках модуля задайте значения идентификатора продавца и секретного ключа.
 Если вы не знаете как получить эти данные, используйте инструкцию.

| Универсальная платежная система                                                                                                    |   |
|----------------------------------------------------------------------------------------------------|---|
| Повробных справия по универсольной плотежной системе и <u>откоз от</u><br>стеятственности.                                                                                                    |   |
| <u>Справка</u> по подключению платежной системы<br>Донная интеграция является сторонней. Вопроси и похелания по ее работе<br>следиет оправать разработичкам интеграции.<br>ЕпоП поддержис:<br>Обратная сезы: |   |
| ID ПРОДАВЦА<br>И продявца в платехной системе                                                                                                    |   |
| ключ продавца для приема<br>Секрет для подлиси заказа                                                                                                    |   |
| ия: для уведомления<br>https://forms.tildaapi.one/payment/custom/                                                                                                    | • |

- Установите правильную валюту (соответствующую валюте, указанной на вашем сайте).
- Установите код страны RU (независимо от реальной страны это вынужденная мера из-за проблем с универсальным шаблоном внутри Тильды).
- Обязательно укажите URL страницы успеха (страница, которая откроется клиенту после успешной оплаты), и URL страницы отказа (которая откроется после ошибки при оплате). Сами URL не важны, главное, чтобы они были реальными.
- При необходимости также возможно изменить название платежной системы.
- Нажмите кнопку «Сохранить» (или «Добавить», если вы не завершили шаг 8 установки).
   Убедитесь, что данные сохранены.

## Следующий шаг

интеграционное тестирование

# Тест

## Начало

### △ Пожалуйста, обратите внимание!

Тестирование плагина следует проводить только послеправильная настройка.

Для тестирования платежного шлюза сообщите менеджеру Hamkor Bank, что вам нужен доступ к тестовым платежам.

Также для тестирования вам понадобятся тестовые карты. Вы можете запросить их у менеджера, либо взять данные в личном кабинете Hamkor Bank, в разделе «Разработчикам», «Список тестовых карт».

- Для тестирования вам необходимо выполнить несколько шагов:
  - Откройте панель управления вашего интернет-магазина:

| (7) Мон сайты СRМ Тарифы и оплата                                                                | Профиль Пригласи друга                                                                | Справочный цен                                      | тр Вебинары Уроки и статьи | (Freedom) Выйти                                                   |
|--------------------------------------------------------------------------------------------------|---------------------------------------------------------------------------------------|-----------------------------------------------------|----------------------------|-------------------------------------------------------------------|
| @ n                                                                                              | 10ДКЛЮЧИТЬ ДОМЕН 🖞 ОПУБЛИКОВАТЬ ВСЕ СТРАНИЦЫ 🔚 ЗАЯВКИ                                 | 년 Адрес сойто: http://                              |                            |                                                                   |
| Te                                                                                               | est                                                                                   | • Настройки сайта + Создать новую стро              | ницу                       |                                                                   |
| Consistent $\begin{pmatrix} \phi^{(0)}\\ \\ \\ \\ \\ \\ \\ \\ \\ \\ \\ \\ \\ \\ \\ \\ \\ \\ \\ $ | nuc <sub>q</sub> ) ♠ Maraзин Shetuka                                                  | Гюзьн                                               | и страница                 |                                                                   |
|                                                                                                  | Ваш тарифный пл<br>лимиты количество сайтов – 1, стран<br>использовано сайтов – 1, ст | ан: Tilda Personal<br>и в сайте – 1000<br>оринц – 1 |                            | <ul> <li>2</li> <li>2</li> <li>2</li> <li>2</li> <li>3</li> </ul> |

• Убедитесь, что есть хотя бы один товар для продажи. Если их нет, вы можете добавить новые, следуя инструкциям :

| Сохранить                                       | Сохранить и закрыть                      | ые и уникальные в<br>(<br>жизни и дома | зещи для                                     |
|-------------------------------------------------|------------------------------------------|----------------------------------------|----------------------------------------------|
| καρτογκα 1                                      | Дублировать Выключить Удалить Вверх Вниз |                                        |                                              |
| Список изображений<br>Загруань фойни<br>        | Заменить фото 🛛 🗡 🗃                      |                                        |                                              |
| описание                                        |                                          | era «Carnet»                           | Часы «Kruka»<br>11 тыг. <del>2899 тыг.</del> |
| текст<br>Чехол подушки сделан из 100 % хлопка с | черно-белым паттерном. Размер 50 x 80 см |                                        |                                              |
| стоимость услуги/товара<br>10                   |                                          |                                        |                                              |
| Знак валюты добавляется автоматически. Изме     | нить валюту можно в Настройках сайта.    |                                        |                                              |

 Перейдите непосредственно в интернет-магазин, добавьте товар в корзину, перейдите к оплате и нажмите кнопку «Продолжить», чтобы перейти в интерфейс Hamkor Bank:

|                            | Тоцг огает:<br>Подушка «Rabbi» — 1 — 14 тнг. 🛞 | ×                               |
|----------------------------|------------------------------------------------|---------------------------------|
|                            | Total: 14 тыг.<br>Ваше имя                     |                                 |
| Подушка «Trema»<br>10 тнг. | Bow Emoil                                      | Часы «Kruka»<br>11 ту. 2009-ты: |
| R                          | Вош телефон<br>Payment method<br>©             |                                 |
| 1990.<br>1990              | Total: 14 тңг.                                 |                                 |
| Глиняный бюст антилопы     | Оформить заказ                                 | Подушка «Rabbi»                 |

• Введите данные вашей тестовой карты и нажмите «оплатить». Если все предыдущие шаги выполнены правильно, система покажет, что платеж прошел успешно:

| ire "Test" | Sto                                 | Store "Test" | Payment is successf                                                                              | ful 📀                                                                  |
|------------|-------------------------------------|--------------|--------------------------------------------------------------------------------------------------|------------------------------------------------------------------------|
|            | Order №13                           |              | Payment number                                                                                   | 4577654                                                                |
|            | Payment method                      |              |                                                                                                  |                                                                        |
| >          | Bank card  Mobile commerce  or  con | 5            | Amount<br>Order number<br>Email<br>Seller<br>Commission<br>Total<br>Card number<br>THANK YOU FOR | 10,00 T<br>13<br>your@email.com<br>0,00 T<br>10,00 T<br>YOUR PURCHASE! |
|            |                                     |              | Return to                                                                                        | o purchase                                                             |

 Далее вам необходимо зайти в Личный кабинет вашего интернет-магазина, нажать на кнопку «Лиды» и убедиться, что оплаченный вами заказ перешел в статус оплаченного:

| П Мон                                          | сайты CRM | Тарифы и оплата Профил | ь Пригласи друга |      |                                                                                                    | Справочный центр Веби                                                                  | нары Уроки и статьи (Freedom) Выйти                 |
|------------------------------------------------|-----------|------------------------|------------------|------|----------------------------------------------------------------------------------------------------|----------------------------------------------------------------------------------------|-----------------------------------------------------|
| Мон сайты - Тезt - Заляки из форм 1 - 20 из 20 |           |                        |                  |      |                                                                                                    |                                                                                        |                                                     |
| Дата                                           |           | Email                  | Телефон          | Имя  | Заказ                                                                                                    | Платеж                                                                                 | Данные                                              |
| 77                                             | 7:21      | 1000                   | -                | Test | Подушка Тлета x 11 ≡ 110<br><br>Общее кол-во: 11<br>Сумма игого: 110 KGS<br>Id заказа:<br>Booking Id: payed | Статус: Оплачено<br>Сумиа: 110<br>Вал. КСЗ<br>Система: Универсальная платёжная система | Има формы: Cart<br>paymentsystem: custom            |
| 71                                             | 7.20      |                        |                  | Test |                                                                                                    | Статус: Оплочено<br>Сумиа: 98<br>Вал. КОЗ<br>Система: Универсальная плотёхноя система  | Има формы: Cart<br>paymentsystem: custom            |
| 17                                             | 7.17      |                        |                  | Test |                                                                                                    | Статус: Оплочено<br>Сумиа: 118<br>Вал: КZТ<br>Система: FreedomPay KZ                   | Има формы: Cart<br>paymentrystem: custom.freedompay |

## Следующий шаг

совершение боевых платежей

# Боевые платежи

### 🛆 Пожалуйста, обратите внимание!

Плагин можно использовать только после полного интеграционного тестирования.

Чтобы продолжить оплату в реальном времени, вам необходимо выполнить несколько дополнительных шагов:

- Полностью настройте интернет-магазин, добавьте все товары, которые будут продаваться (это можно сделать позже, но технически безопаснее сделать все первоначальные настройки до запуска реальных платежей).
- Убедитесь, что настройки плагина Hamkor Bank верны.
- Сообщите менеджеру Hamkor Bank о необходимости перевода вашего магазина в производственный режим. Выполните обязательные действия, указанные менеджером.

- Далее вам необходимо сделать тестовый платеж, выполнив те же действия, что и длятестовый платеж, но с использованием реальной банковской карты.
- В случае успешной оплаты вы сможете продолжить дальнейшую работу интернетмагазина без дополнительных изменений.

Поздравляем! Вы успешно настроили плагин платежного шлюза Hamkor Bank.